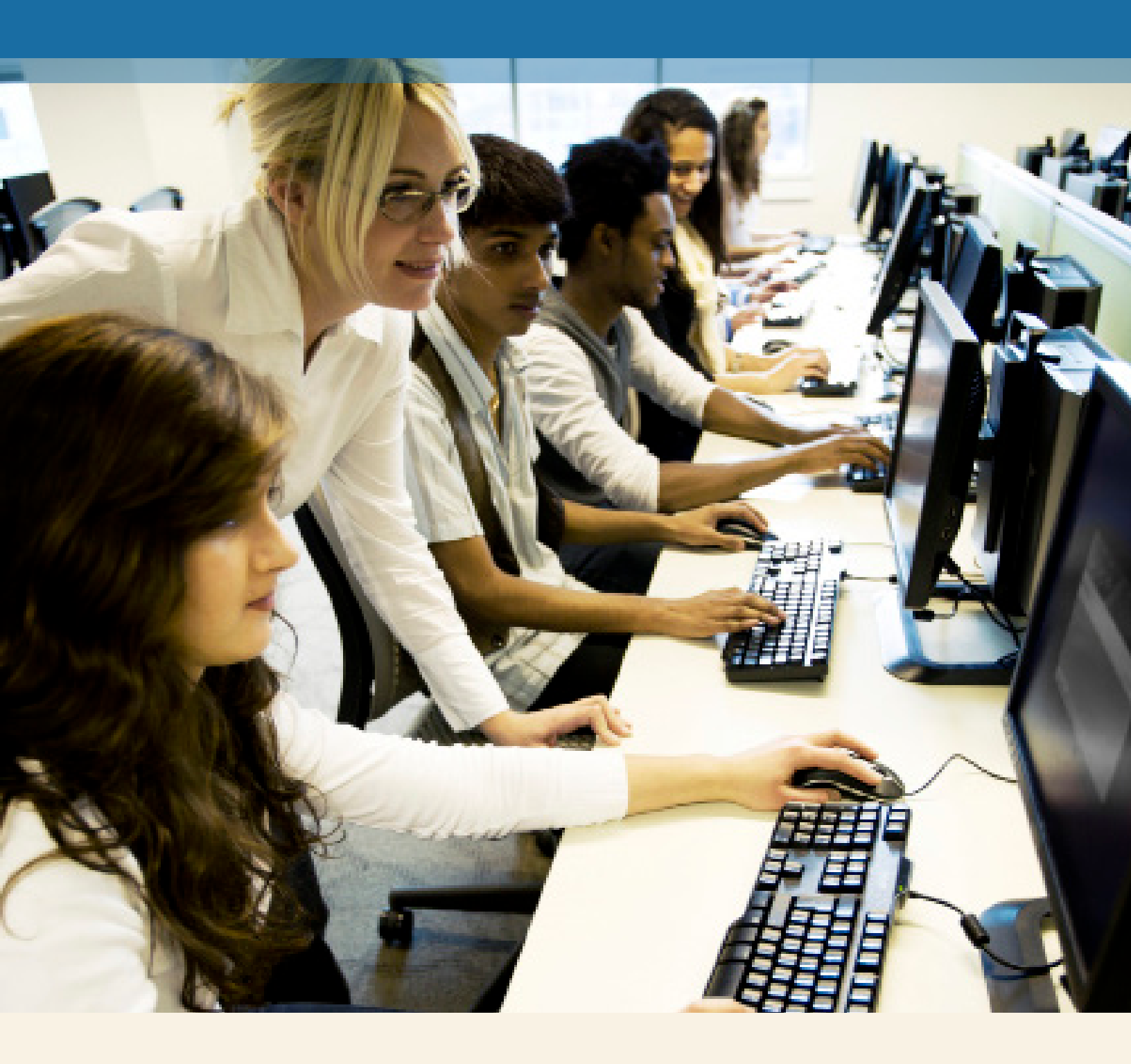

# MyMathLab<sup>®</sup> for School Student Registration

PEARSON

ALWAYS LEARNING

# Step I:

Go to www.mymathlabforschool.com.

Note: You will need a Course ID and Access Code provided by your teacher to register.

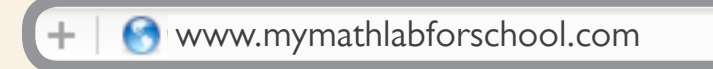

### Step 2:

Under Register select Student.

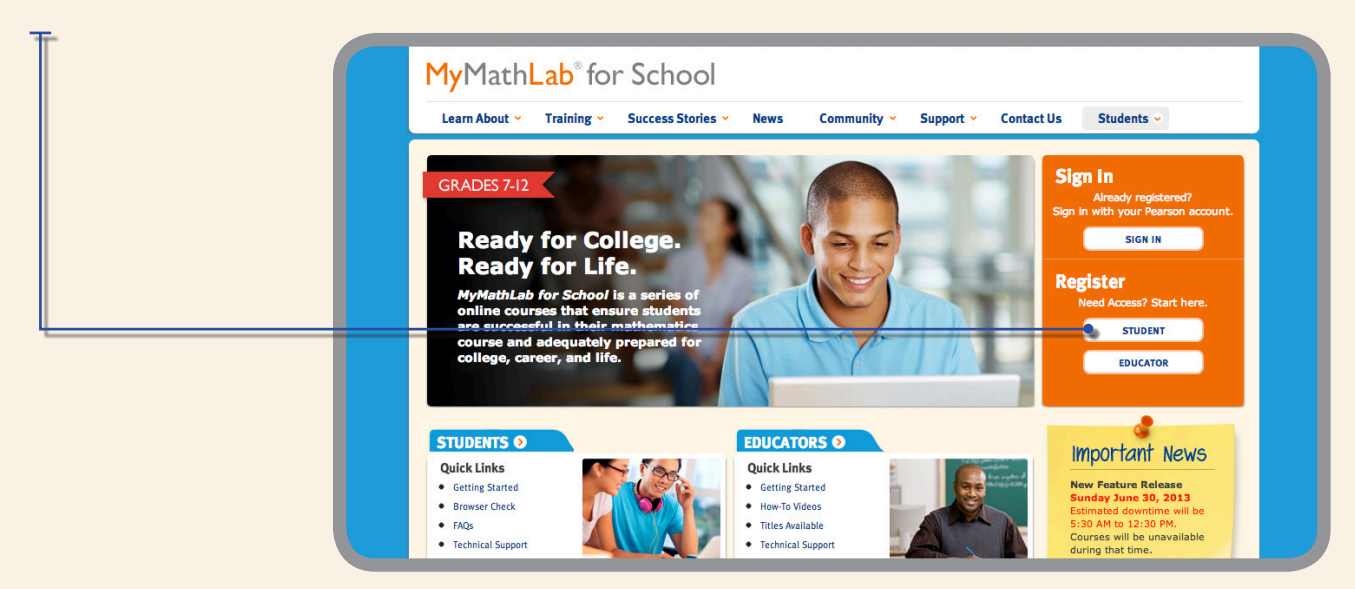

#### Step 3:

Enter the Course ID provided by your teacher, select Continue.

| T ( | MyL  | ab / Ma     | stering  |             |                |            |          |      |
|-----|------|-------------|----------|-------------|----------------|------------|----------|------|
|     | Home | Learn About | Students | Educators   | Community      | Contact Us |          |      |
|     | Reg  | ister       |          |             |                |            |          | Help |
|     |      |             |          | Enter Yo    | ur Course ID   |            |          |      |
| L   |      |             |          | 🔩 Course ID | professor12345 |            | Continue |      |
|     |      |             |          |             |                |            |          |      |

# Step 4:

Create your Pearson account.

| T ( | MyLab / Mastering                                                                                                    |                                                                                 |  |  |  |  |  |
|-----|----------------------------------------------------------------------------------------------------|---------------------------------------------------------------------------------|--|--|--|--|--|
|     | Home Learn About Students Educators Community Contact Us                                                             |                                                                                 |  |  |  |  |  |
|     | Register                                                                                                    | Help                                                                            |  |  |  |  |  |
|     | Sign In with Your Pearson Account Create a Pearson Account                                                           | Your Course                                                                     |  |  |  |  |  |
|     | Your account gives you access to your Pearson online<br>courses and products.  Usemame Pearson Usemame Create Create | Precalculus Section 1<br>Course ID: pearson90534<br>Taught by MyMathLab Pearson |  |  |  |  |  |
|     | Password Pearson Password Not sure if you have an account?                                                           | Course ends May 12, 2014                                                        |  |  |  |  |  |
|     | Sign In                                                                                                    | Not your course? Enter a different course ID.                                   |  |  |  |  |  |
|     | Forgot your username or password?                                                                                    |                                                                                 |  |  |  |  |  |
|     |                                                                                                    |                                                                                 |  |  |  |  |  |
|     | ALWAYS LEARNING                                                                                                    | PEARSON                                                                         |  |  |  |  |  |

#### Step 5:

Complete your personal information, read and accept the license agreement and select **Create Account**.

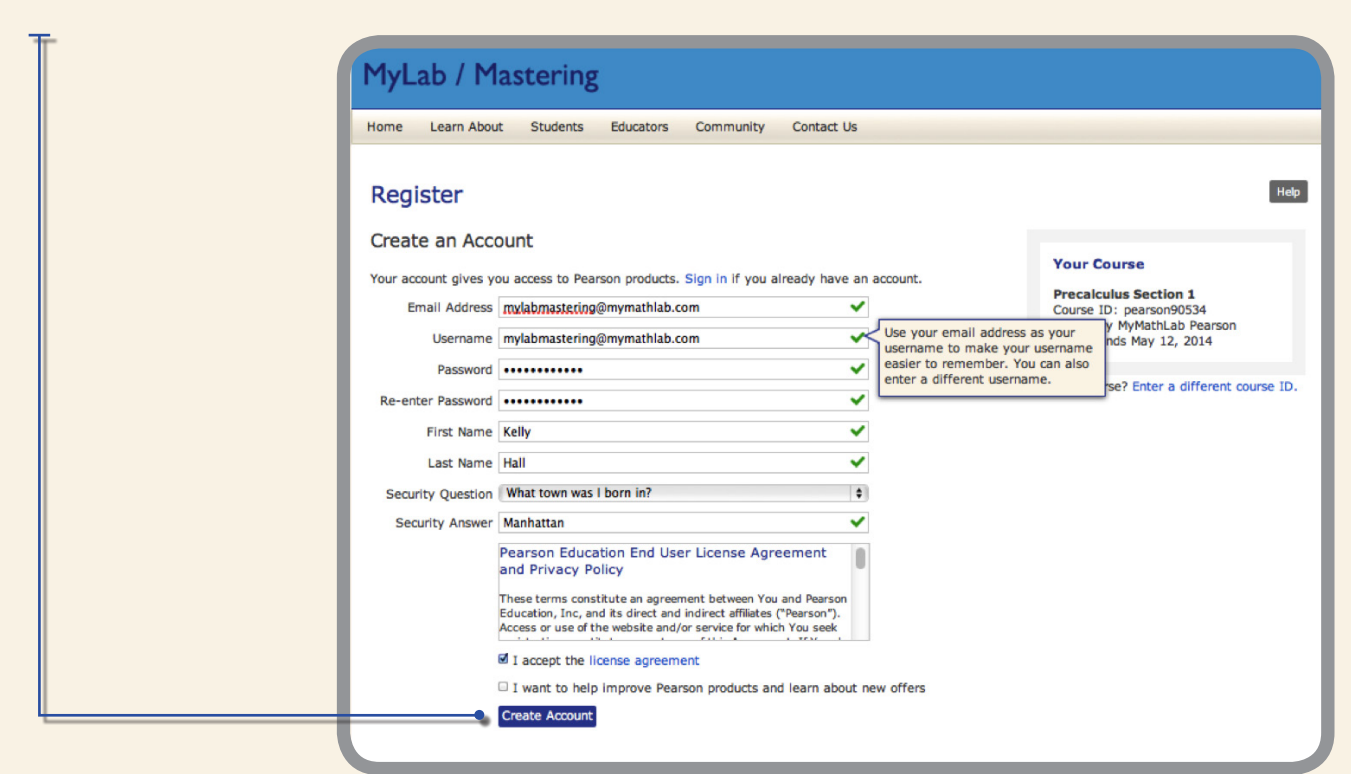

## Step 6:

Select Access Code.

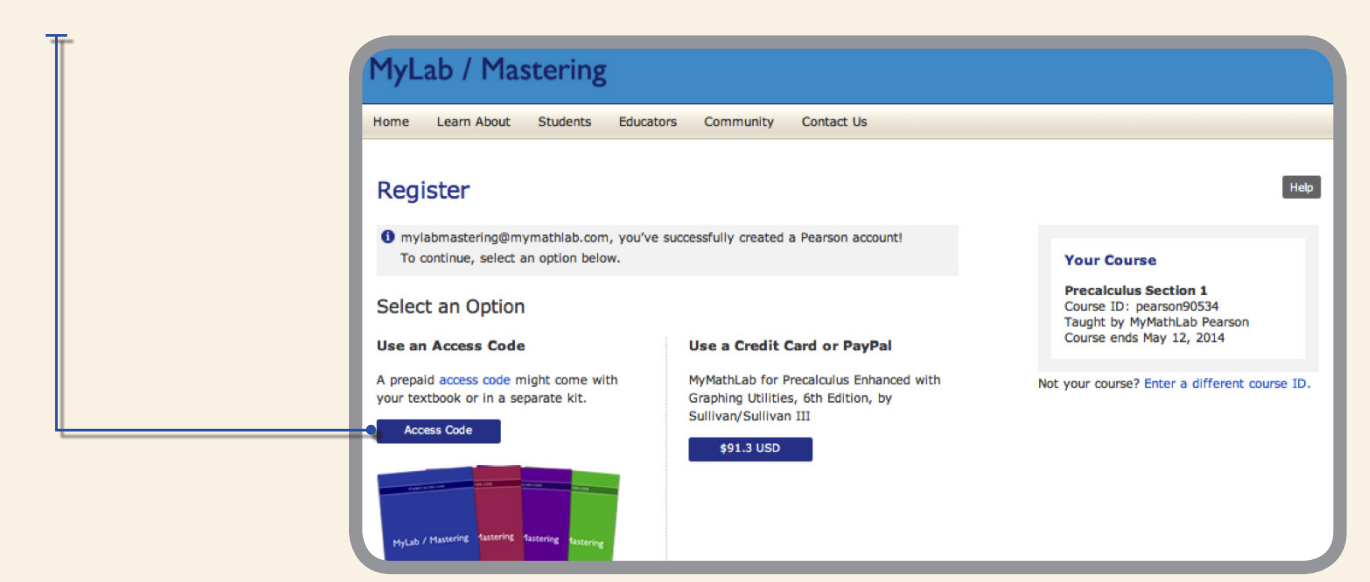

## Step 7:

Enter your access code and select Finish.

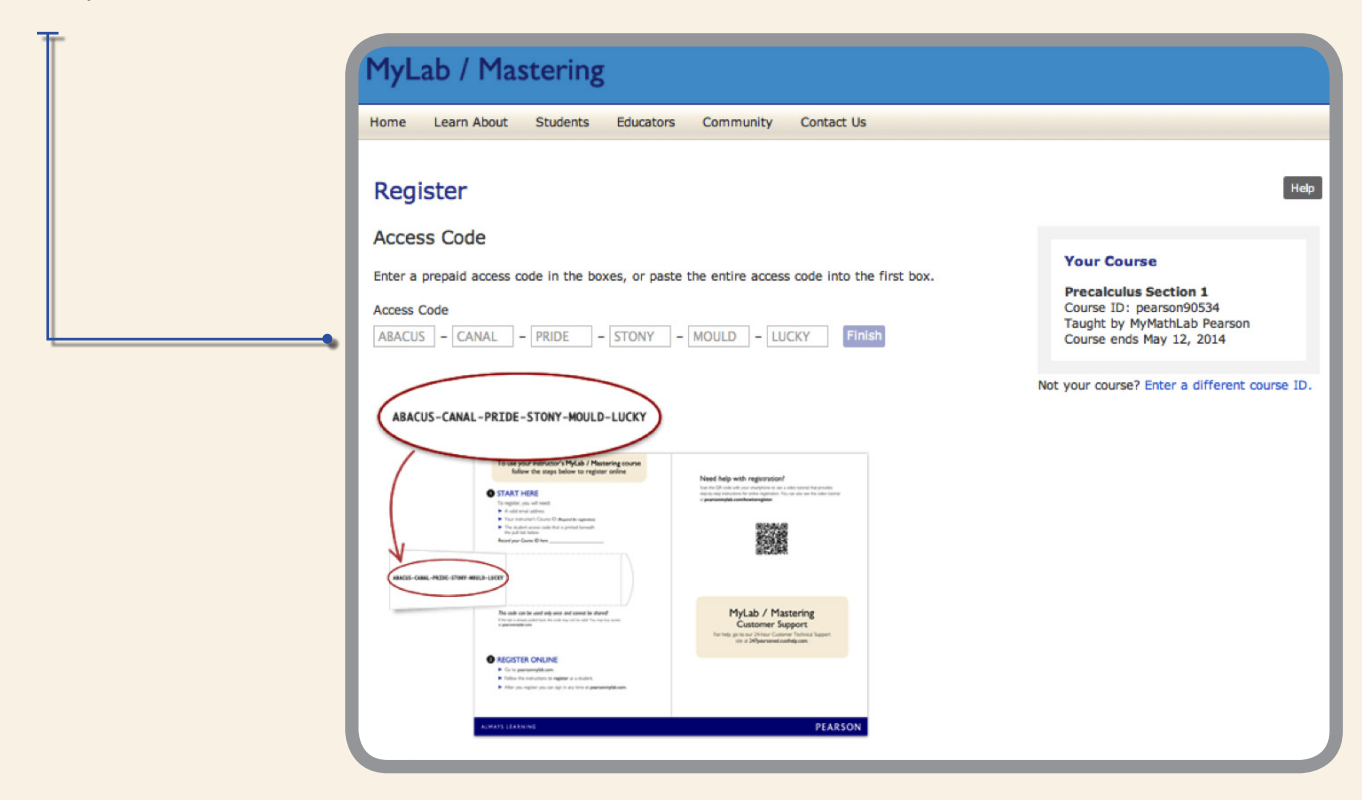

# Step 8:

Congratulations, you are now registered for your course. You will also receive an email confirmation. Select **Go to Your Course**.

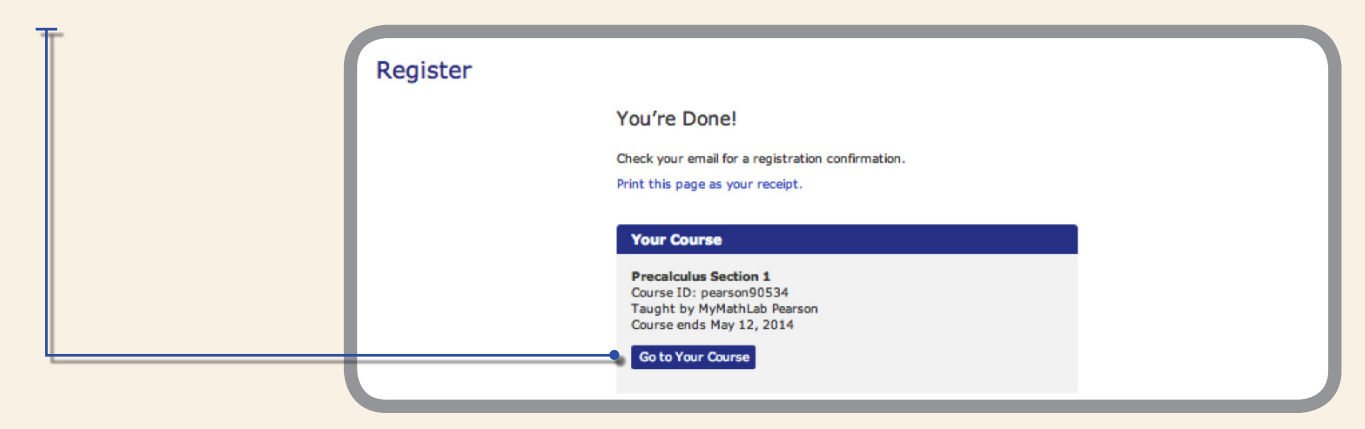

#### Step 9:

Under MyLab/Mastering New Design select your course.

| PEARSON                                                                                                    |                                                                                                    |
|----------------------------------------------------------------------------------------------------|----------------------------------------------------------------------------------------------------|
| MyLab / Mastering New Design                                                                                          | ? Your Courses and Products ? Annou                                                                                    |
| Precalculus Section 1<br>Course ID: person90534<br>Instructor: WyMathLab Person<br>Get the Mobile App for this Course | About MyLab / Mastering Gene<br>Learn about MyLab / Mastering Altern<br>Where's my course? Altern<br>Prefer<br>Require |
|                                                                                                    | ▶ Pre                                                                                                    |

### Step 10:

You are now at your Course Home page. Before getting started run a **Browser Check** to ensure you can view all course materials.

| Precalculus Secti         | on 1                                                                                                    |                                                                        | MyM |
|---------------------------|----------------------------------------------------------------------------------------------------|------------------------------------------------------------------------|-----|
|                           | 🗄 🗳 Course Home                                                                                                    |                                                                        |     |
| Course Home               | Precalculus Section 1                                                                                                    |                                                                        |     |
| Homework                  | Мау                                                                                                    |                                                                        |     |
| Quizzes & Tests           | S M T W                                                                                                    | T F S                                                                  |     |
| Study Plan                | 12 13 14                                                                                                    | 15 16 17 18                                                            |     |
| Gradebook                 | Lincoming Assignments                                                                                                    | My Results                                                             |     |
| b Chanter Contents        | There are currently no upcoming assignments                                                                                   | Overall Score                                                          |     |
| Tools for Susses          | American All American                                                                                                    | No Results Yet 0%                                                      |     |
| Tools for Success         | Announcements View All Announcements                                                                                          | Course Timeline 100%                                                   |     |
| Multimedia Library        | Welcome to MyMathLab                                                                                                    | 80%                                                                    |     |
| Pearson Tutor<br>Services | To get started, run <u>Browser Check</u> to make sure you can view course materials.                                          | No assignments submitted yet.<br>Do assigned work to raise your score! |     |
| Discussions               | View How to How to Enter Answers to learn about entering answers with math notation.                                          | 0                                                                      |     |
| ► Course Tools            | Need extra help? Go to <u>Pearson Tutor Services</u> for<br>detailed, personalized assistance.                                | 00<br>5/12/13 Date Submitted 7/12/13                                   |     |
|                           | We value your feedback! Please take a <u>5-minute online survey</u><br>to give us your input on how we can improve MvMathLab. | My Progress                                                            |     |
|                           |                                                                                                    | Study Plan                                                             |     |